## **OpsysWeb Schnittstelle im WOpticus**

## Stand 04.03.2012

| Opticus                                                                                                    |                                                                                                    |                                                |                                         |                                                     |                               |     |
|----------------------------------------------------------------------------------------------------|----------------------------------------------------------------------------------------------------|------------------------------------------------|-----------------------------------------|-----------------------------------------------------|-------------------------------|-----|
| programme Beratung Extras ?                                                                                    |                                                                                                    |                                                |                                         |                                                     |                               |     |
|                                                                                                    | Auflistung                                                                                                    | Termine                                        | Überwachung                             |                                                     | Reorganisieren                |     |
| Grundkonfigurationen                                                                                           | ungen Schnittstellen                                                                                            | Sonstiges                                      | Bezahlungen                             |                                                     | Verkäufer                     |     |
| Sonstiges Krankenvers                                                                                          | chertenkarte :                                                                                                  |                                                | Bostollupgon                            |                                                     | Statistiklauf                 |     |
| Uppicus Classic C Einlesen                                                                                     | Einlesen über Cherry - Chipkartentastatur Einlesen über HBCI - Chipkartenleser Einlesen über MCard Schrötzballe |                                                | Destendingen                            |                                                     | Firmendaten                   |     |
| Export C Einlesen                                                                                              | über CTAPI Schnittstelle<br>über Fremdprogramme                                                                 |                                                | Glaspreislisten                         |                                                     | Datenbankpflege               |     |
| i.Com C Externes                                                                                               | der Daten über die Zwischenabl<br>Programm zum einlesen der Dat                                                 | en                                             | Statistiken                             | Datenbank-Info                                      | Datenbank-Info                |     |
| Service<br>Bankleitzahlen                                                                                      | 🗺 WOpticus Op                                                                                                   | osysWeb Schnitts                               | telle Konfig 🔀                          |                                                     | Drucker / Formulare           |     |
| Adresskorrektur                                                                                                |                                                                                                    | sys(                                           | veb 🗧                                   |                                                     | Datensicherung                |     |
| Standard Speichern                                                                                             | Benutzer                                                                                                    |                                                |                                         |                                                     | Etiketten - Editor            |     |
| und verwaltet werden.                                                                                          | URL1 http:<br>URL2 http:                                                                                        | s://services.opsysweb<br>s://services.opsysweb | .eu/FileUpload.asmx                     |                                                     | Objekte - Editor              |     |
|                                                                                                    | ) 되<br>                                                                                                    | )psysWeb Schnitts                              | telle aktivieren                        |                                                     | Live - Update                 |     |
|                                                                                                    |                                                                                                    | peichern Zuri                                  | ick                                     |                                                     | Verzeichnisse                 |     |
|                                                                                                    | Code                                                                                                    | Ende                                           | Anmelden                                |                                                     | Grundkonfiguration            | ]   |
| de : 10000607 Mücher Optik D. Mücher Au                                                                        | ftrag :                                                                                                    | Rechnung                                       | ]:                                      | Benutzer :                                          |                               | TAS |
| 00607 Mücher Optik D. Mücher GmbH<br>00679 Optik Alberty<br>00728 TAPELLA Hören + Sehen<br>00725 Optik Zietlow |                                                                                                    | 42499 Hi<br>41844 We<br>53359 Rh<br>35083 We   | ickeswagen<br>gberg<br>einbach<br>etter | 02192/4250<br>02434 / 34<br>0 22 26/15<br>06423 787 | 5 Privat<br>114<br>57 57<br>7 |     |
| 00659 Augenoptik Leue<br>00383 Zitzlsperger Optik                                                              |                                                                                                    | 16727 Ve<br>83022 Ro                           | elten<br>senheim                        | 03304 5034 0803115022                               | 155 Privat                    |     |

Um die Schnittstelle im WOpticus zu aktivieren geht man in den Manager unter Grundkonfiguration auf Schnittstellen und wählt dort OpsysWeb aus.

Es erscheint das Konfigurationsfenster wo man den Benutzername und Passwort eintragen muss damit die Schnittstelle richtig funktioniert.

Der Hacken bei OpsysWeb Schnittstelle aktivieren sorgt dafür das beim WOpticus im Auftrag, im Hauptmenü der Eintrag Opsys erscheint.

| 🚔 WOpticus              |                                  |                                                                     |            |
|-------------------------|----------------------------------|---------------------------------------------------------------------|------------|
| Auftrag Eingabe Drucken | Beratung Spezial Bearbeiten iCom | Opsys ?                                                             |            |
| Kunde : Lüderwaldt Dirk |                                  | Auftrag nach OpsysWeb übertragen<br>Auftrag aus OpsysWeb übernehmen | 01911450   |
| Auftragsart :           | Gleitsichtbrille                 | Auftragsnr.:                                                        | 0112064189 |

Hiermit können neue oder bereits eingegebene Aufträge an Opsysweb übertragen werden. Die Aufträge werden Online gespeichert und können automatisch in Opsysweb importiert werden.

| OpsysWeb                                                                                                    | Schnittstelle          | 83 |
|----------------------------------------------------------------------------------------------------|------------------------|----|
| OpsysWeb Schnittstelle 83   Image: Auftrag erfolgreich in OpsysWeb gespeichert! Soll OpsysWeb jetzt aufgerufen werden ? |                        |    |
|                                                                                                    | <u>Ja</u> <u>N</u> ein |    |

Auf Wunsch kann sofort nach der Übertragung Opsysweb aufgerufen werden ohne das sie sich dafür extra anmelden müssen im WOpticus Opsysweb Browser.

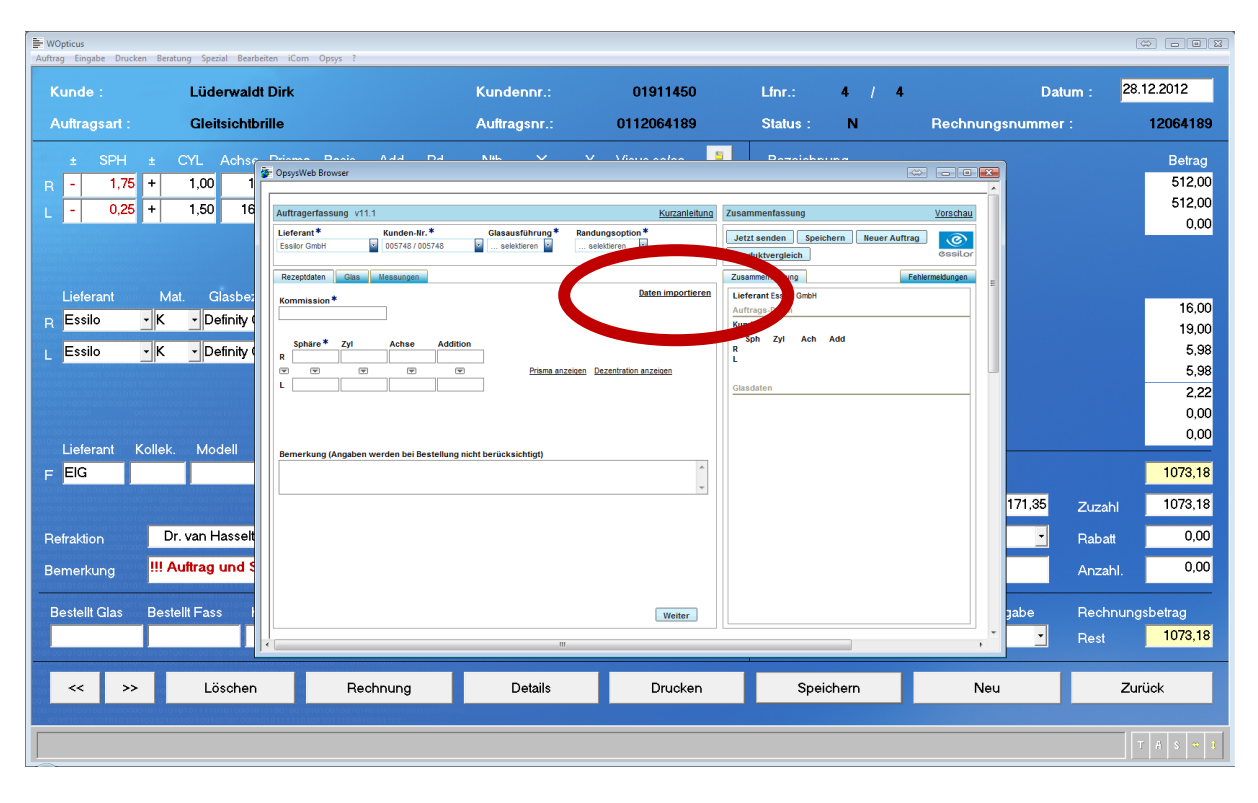

Opsysweb Auftragserfassung erscheint und dort müssen Sie auf Daten importieren klicken.

| OpsysWeb Browser                                                                                                    |                         |                      |                                                                  |                        |                      |                    |                 |    |
|----------------------------------------------------------------------------------------------------|-------------------------|----------------------|------------------------------------------------------------------|------------------------|----------------------|--------------------|-----------------|----|
|                                                                                                    |                         |                      |                                                                  |                        |                      |                    |                 |    |
| Auftragerfassung v11.1                                                                                                 |                         |                      |                                                                  | <u>Kurzanleitung</u>   | Zusammenfassung      | g                  | Vorschau        | 1  |
| Lieferant* Kunden-Nr.* Glasausführung* Randungsoption*<br>Essilor GmbH 2 005748 / 005748 2 selektieren 2 selektieren 2 |                         |                      | Jetzt senden Speichern Neuer Auftrag<br>Produktvergleich @ssilor |                        |                      |                    |                 |    |
| Rezeptdaten Glas Messunger                                                                                             |                         |                      |                                                                  |                        | Zusammenfassung      |                    | Fehlermeldungen | ī. |
| Kommission*                                                                                                    | Daten importieren       |                      |                                                                  |                        | 1                    |                    |                 |    |
|                                                                                                    | Patient durch Klick aut | f Patienten-Zeile wä | hlen und dann auf                                                | die Löschen oder Laden | Schaltfläche klicken |                    |                 |    |
| Cabiar * 7.4 Ashar                                                                                                    | Filter System ID        | MS                   |                                                                  |                        |                      |                    |                 |    |
| R Zyi Acnse                                                                                                    | System-ID               | Eindeutige ID        | Job Number                                                       | Referenz-Nr.           | Erstellt durch       | Erstellungsdatum 👻 |                 |    |
|                                                                                                    | PMS                     | 2529417              | 64189                                                            |                        | ESDE#005748          | 09.05.2012         |                 |    |
| · []                                                                                                    | PMS                     | 2529246              | 63412                                                            |                        | ESDE#005748          | 09.05.2012         |                 |    |
|                                                                                                    | PMS                     | 2506508              | 63384                                                            |                        | ESDE#005748          | 03.05.2012         |                 |    |
|                                                                                                    | PMS                     | 2506126              | 63305                                                            |                        | ESDE#005748          | 03.05.2012         |                 |    |
| lemerkung (Angshen werden hei                                                                                          | PMS                     | 2500883              | 362                                                              |                        | ESDE#005748          | 02.05.2012         |                 |    |
| chierkung (Angaben werden bei                                                                                          | PMS                     | 2497283              | 63305                                                            |                        | ESDE#005748          | 02.05.2012         |                 |    |
|                                                                                                    | PMS                     | 2496249              | 63373                                                            |                        | ESDE#005748          | 02.05.2012         |                 |    |
|                                                                                                    | PMS                     | 2496146              | 63376                                                            |                        | ESDE#005748          | 02.05.2012         |                 |    |
|                                                                                                    | PMS                     | 2466791              | 64568                                                            |                        | ESDE#005748          | 25.04.2012         |                 |    |
|                                                                                                    | PMS                     | 2345094              | 63211                                                            |                        | ESDE#005748          | 30.03.2012         |                 |    |
|                                                                                                    | Erster Zurück 1 2       | Weiter Letzter       |                                                                  |                        |                      |                    |                 |    |
|                                                                                                    |                         |                      |                                                                  |                        | Laden Lösch          | schließen          |                 |    |
|                                                                                                    |                         |                      |                                                                  | weiter                 |                      | ×                  |                 |    |
|                                                                                                    |                         |                      |                                                                  |                        |                      |                    |                 | ,  |

Wählen Sie bei Filter PMS aus und übernehmen sie den gewünschten Auftrag mit doppelklick in die Auftragserfassung.